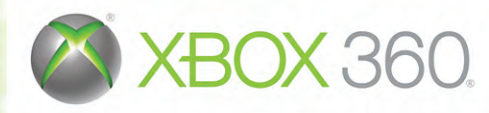

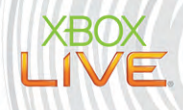

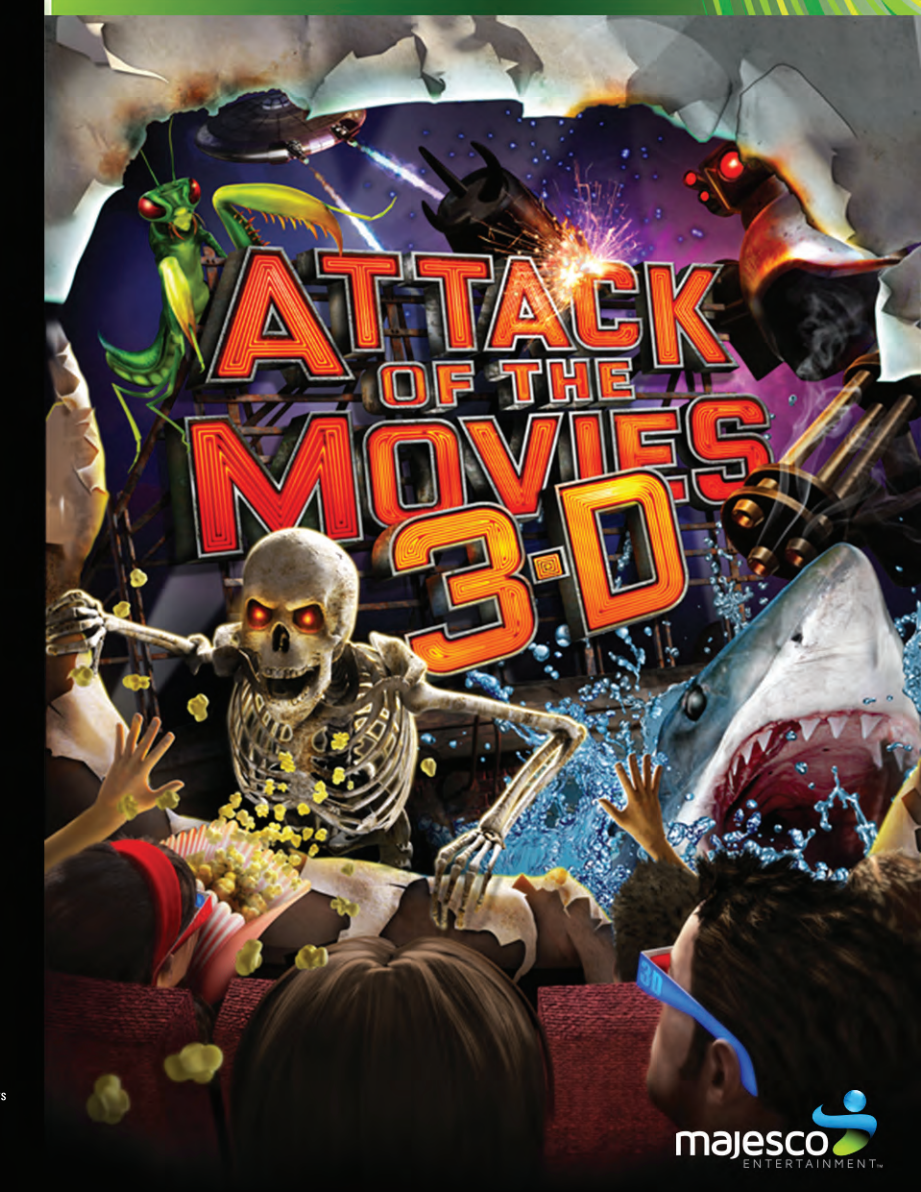

©2010 Paintball Players Productions, LLC. All rights reserved. Greg Hastings Paintball 2 is a registered trademark ©2010 Paintball Players Productions, LLC, All rights reserved. Greg Hastings Paintball 2 is a registered trademark of Paintball Players Productions, Published by Majesco Entertainment Company. All rights reserved. Developed by Super X Studios LLC. Nox, Xbox 360, Xbox LUVE, and the Xbox logos are trademarks of the Microsoft group of companies and are used under license from Microsoft.

**WARNING** Before playing this game, read the Xbox 360<sup>®</sup> console and accessory manuals for important safety and health information. Keep all manuals for future reference. For replacement console and accessory manuals, go to www.xbox.com/support.

#### Important Health Warning About Playing Video Games

#### **Photosensitive seizures**

A very small percentage of people may experience a seizure when exposed to certain visual images, including flashing lights or patterns that may appear in video games. Even people who have no history of seizures or epilepsy may have an undiagnosed condition that can cause these "photosensitive epileptic seizures" while watching video games.

These seizures may have a variety of symptoms, including lightheadedness, altered vision, eye or face twitching, jerking or shaking of arms or legs, disorientation, confusion, or momentary loss of awareness. Seizures may also cause loss of consciousness or convulsions that can lead to injury from falling down or striking nearby objects.

Immediately stop playing and consult a doctor if you experience any of these symptoms. Parents should watch for or ask their children about the above symptoms— children and teenagers are more likely than adults to experience these seizures. The risk of photosensitive epileptic seizures may be reduced by taking the following precautions: Sit farther from the screen; use a smaller screen; play in a well-lit room; do not play when you are drowsy or fatigued.

If you or any of your relatives have a history of seizures or epilepsy, consult a doctor before playing.

#### **ESRB Game Ratings**

The Entertainment Software Rating Board (ESRB) ratings are designed to provide consumers, especially parents, with concise, impartial guidance about the age-appropriateness and content of computer and video games. This information can help consumers make informed purchase decisions about which games they deem suitable for their children and families.

ESRB ratings have two equal parts:

- **Rating Symbols** suggest age appropriateness for the game. These symbols appear on the front of virtually every game box available for retail sale or rental in the United States and Canada.
- Content Descriptors indicate elements in a game that may have triggered a
  particular rating and/or may be of interest or concern. The descriptors appear
  on the back of the box next to the rating symbol.

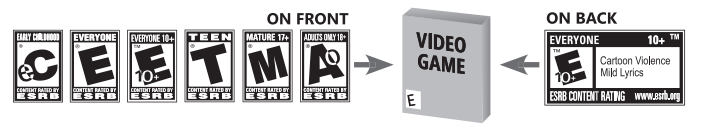

For more information, visit www.ESRB.org.

### TABLE OF CONTENTS

| Controls    |                                            | 2                                   |
|-------------|--------------------------------------------|-------------------------------------|
| Xbox LIV    | 'E®                                        | 3                                   |
| HUD         |                                            | 4                                   |
| Getting Sta | arted                                      | 5                                   |
| Pause Men   | ıu                                         | 6                                   |
| Multiplaye  | r                                          | 6                                   |
| Credits     |                                            | 7                                   |
| Warranty    |                                            | 9                                   |
| htt         | For customer support<br>p://www.majescoent | t, please visit:<br>certainment.com |
|             | ***                                        |                                     |

## CONTROLS

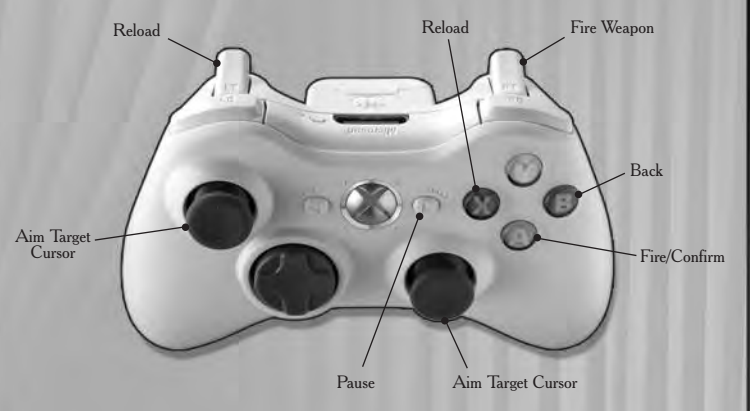

When playing this game in 3D mode some people may experience temporary discomfort such as eyestrain, blurry vision, headache or nausea. If you are experiencing any discomfort, please take a break from the game or switch to 2D mode. For those players who are prone to discomfort in 3D mode, we recommend playing in 2D mode only.

# **XBOX LIVE**

Xbox LIVE® brings more of the entertainment you love right to your living room. Raise the curtain on your own instant movie night with thousands of HD movies, TV shows, and videos downloaded in a snap from Xbox LIVE and Netflix. Find the perfect game for any player with a free trial of hundreds of titles from the largest library available. With downloadable Game Add-Ons like maps, songs, weapons and levels, you'll get more out of every game by putting more into it. And don't forget to connect and play with friends wherever they happen to be. With Xbox LIVE, your fun never ends.

#### CONNECTING

Before you can use Xbox LIVE, connect your Xbox 360 console to a high-speed Internet connection and sign up to become an Xbox LIVE member. For more information about connecting, and to determine whether Xbox LIVE is available in your region, go to **www.xbox.com/live/countries.** 

#### FAMILY SETTINGS

These easy and flexible tools enable parents and caregivers to decide which games young game players can access based on the content rating. Parents can restrict access to mature-rated content. Approve who and how your family interacts with others online with the Xbox LIVE service. And set time limits on how long they can play. For more information, go to **www.xbox.com/familysettings.** 

# HUD

### TARGET CURSOR

Target to assist your shots.

**Note:** For Multiplayer, the cursor colors and shapes will be different for each player.

### LIFE GAUGE

Shows the amount of health the player has. **Note:** For multiplayer, every player shares the same health.

### WEAPON

Shows the current weapon selected and the amount of ammo left in the magazine.

### CURRENT SCORE

Displays the amount of points you currently have.

Weapon Current Score Life Gauge Target Cursor

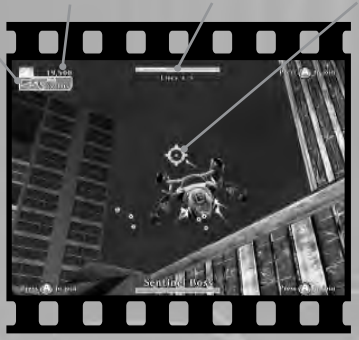

## **GETTING STARTED**

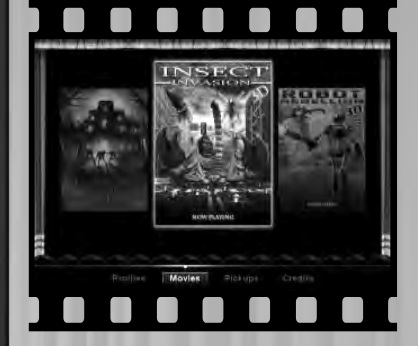

#### MOVIES

Shows the available movies to play in. Select from Insect Invasion, Robot Rebellion, Cosmic Combat, Deep Sea Danger, Into the Emperor's Tomb, and Graveyard Gunfight.

#### PICKUPS

View all the in game pickups with descriptions, including: Weapons, Health, and Score multipliers.

CREDITS

View the credits for the game.

Press the **START** button on your controller to bring up the Profile Selector from the Start Screen. Select one of the four available profile slots. Select difficulty to bring you to the **Main Menu**. This brings up the following options:

### PROFILES

Go back to the profile screen.

## PAUSE MENU

Resume

Resume gameplay.

Main Menu Return to the Main Menu.

**3D** Toggle 3D ON or OFF.

## MULTIPLAYER

At any time during gameplay, up to 3 other players can join in on the action by pressing the  $\mathbf{A}$  button. Play co-operatively or compete for the high score!

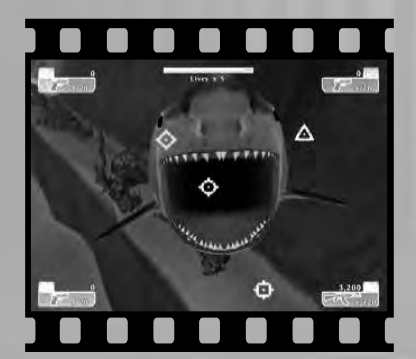

### CREDITS

#### PANIC Button

**Engineering** Craig Galley D. Michael Traub Andy Boggs

#### Art Aaron Smischney David Bunn Rick Blackenship Brad Garneau

**Design** Matt Green

**Production** Russell Byrd

#### MAJESCO Entertainment

Creative Director Joseph Sutton

**Producer** Jonathan Black

**Product Development Manager** Catherine Biebelberg

Director, Business Development Adam Sutton

Art Director Frank Lam

**Director of Marketing** Liz Buckley

Senior Product Managers Kevin Brannan Alison Brash

Assistant Product Manager Pete Rosky

Marketing Coordinator Manny Hernandez

Director of Creative Services Leslie Mills DeMarco

**SVP of Publishing** Jo Jo Faham

SVP of Business and Legal Affairs Adam Sultan

**Director of Technology** Paul Campagna

**IT Manager** Kevin Tsakonas **QA Manager** Eric Jezercak

**Project Lead** Joseph Ronquillo

**Lead Testers** Phil Johnson Joey Goldstein Onix Alicea

Testers

Martin Sanelli John Moran Marc Dunyak Joseph Curren **Jason Somers** Michael Ruley Shariff James Brian Suscavage Brian Harvey David Egner Michael Accetta Derek Morgan Daniel Tavlor Robert McCartney Larry Contreras Joseph Rovinsky Mark Hamill George Chang Ionathan Young Wilfredo Diaz Michael Tantao

**Special Thanks** 

Jesse Sutton Gui Karyo Anna Chapman Gabrielle Cahill Bender Helper Impact

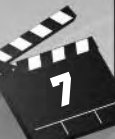

6